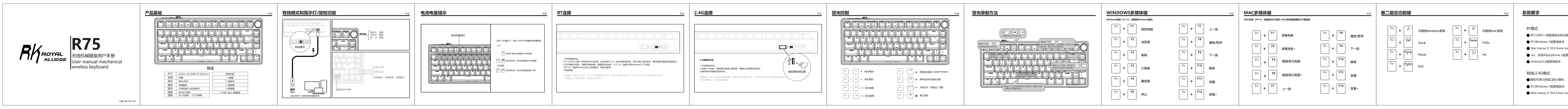

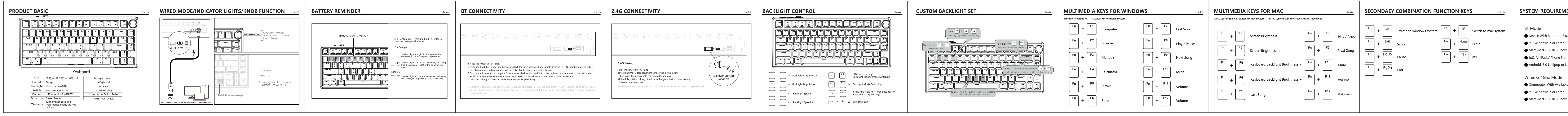

| 中文                          |                                                                                                    | <b>保修卡</b> 中文 |
|-----------------------------|----------------------------------------------------------------------------------------------------|---------------|
| 设备<br>Leopard或更高版本<br>成更高版本 | <ul> <li>产品自购买之日起12个月内出现产品本身的质量问题,请按如下方式获得售后服务:</li> <li>1.购买产品7天内出现质量问题,请携带产品,购买收据以及全部附件和包装(完好无损),前往购买处申请全额退款;</li> <li>2.购买产品15天内出现质量问题,请携带产品,购买收据以及全部附件和包装(完好无损),前往购买处申请更换新品;</li> <li>3.购买产品15天后出现质量问题,请携带产品,购买收据以及产品包装,前往购买处申请维修;</li> <li>4.个人原因造成的产品损坏,维修时须收取一定金额的费用。</li> </ul> <b>拒保范畴</b> 1.外观损伤、无Logo或超出服务期限的产品; 2.被拆卸、撞伤、私自升级、修理、改装或零件缺失的产品; 3.电路烧毁或数据、电源接口损伤的产品; 4.有异味、异象或产品夹缝内有异物的产品。 | RK机械式键盘保修卡    |
| Leopard或更高版本                |                                                                                                    | F©C€∑         |

| IENTS                           | English | RK MECHANICAL KEYBOARD WARRANTY                                                                                                    | WARRANTY CARD                                                                                                    |                                                                                                    |
|---------------------------------|---------|----------------------------------------------------------------------------------------------------|----------------------------------------------------------------------------------------------------|----------------------------------------------------------------------------------------------------|
| 8.0, 5.1 or later               |         | Warranty and After-Sales service Terms for product Quality issues within 12 Months of purchase:<br>1. Within 7 days of purchase, bring the product, receipt, all accessories, and intact packaging to the point of purchase for a full refund.                                                       | RK Mechanical Keyboard Warranty Card<br>Sir /Madamboughtmechanical keyboard(s) which model is<br><br>Purchase date:DD/MM/YY                                           | RKROYAL                                                                                                    |
| ow Leopard or Later<br>or Later |         | <ol> <li>Within 15 days of purchase, bring the product, receipt, all accessories, and intactpackaging to the point of purchase for a new product replacement.</li> <li>After 15 days of purchase, bring the product, receipt, and packaging to the point of purchase for repair services.</li> </ol> | Purchase from:(store's name)(platform)<br>(city/country)<br>problem description:                                                                                      | 如果您对该产品有任何疑问或疑问,请随时与我们联系。我们将尽快回复,<br>以确保您的所有需求都得到处理.                                                                                                    |
| r Later                         |         | 4. For product damage caused by personal reasons, a certain amount of repair fee will be charged.                                                                                                    | Verified by: (name) from (company) Report date: DD/MM/YY                                                                                                    | Feel free to contact us with any product issues or questions.<br>We will reply as quickly as possible to ensure all your needs are handled.                         |
|                                 |         | Exclusions from Warranty Coverage:                                                                                                    | Solution:                                                                                                    |                                                                                                    |
| ble USB port                    |         | 1.Products with external damages, lack of logo, or issues reported beyond the service period.                                                                                                    | Customer Contact: (Phone Number) (Email)                                                                                                    |                                                                                                    |
| w Leopard or Later              |         | <ul> <li>2.Products that have been disassembled, damaged by impact, subject to unauthorized upgrades, repairs, modifications, or are missing parts.</li> <li>3.Products with circuit or interface damage.</li> <li>4.Products with odors or foreign objects.</li> </ul>                              | Service Hot-line: 400-829-7770<br>For more information, please visit RK's official website: www.rkgaming.com<br>Download Driver Address: www.rkgaming.com/Download/1/ | 400-829-7770<br>品牌方: 北京京恒腾伟科建商贸有限公司<br>Brand Owner: Beijing Jingheng Tengwei Kejian Trading Co., Ltd.<br>执行标准:GB/T 14081-2010<br>Executive standard:GB/T 14081-2010 |

## FCC Caution:

This device complies with part 15 of the FCC Rules. Operation is subject to the following two conditions: (1) This device may not cause harmful interference, and (2) this device must accept any interference received, including interference that may cause undesired operation.

Any changes or modifications not expressly approved by the party responsible for compliance could void the user's authority to operate the equipment.

NOTE: This equipment has been tested and found to comply with the limits for a Class B digital device, pursuant to Part 15 of the FCC Rules. These limits are designed to provide reasonable protection against harmful interference in a residential installation. This equipment does cause harmful interference to radio or television reception,

which can be determined by turning the equipment off and on, the user is encouraged to try to correct the interference by one or more of the following measures:

-- Reorient or relocate the receiving antenna.

-- Increase the separation between the equipment and receiver.

-- Connect the equipment into an outlet on a circuit different

from that to which the receiver is connected.

-- Consult the dealer or an experienced radio/TV technician for help.

The device has been evaluated to meet general RF exposure requirement. The device can be used in portable exposure condition without restriction.